## Next Review Due Report: replaces the Academic Personnel Next Review Due Query

- 1. From the Academic Employee Report tool, select the desired unit from the "unit" drop down menu. You will only have access to units assigned to you via AP On-Line Review.
- 2. Select the academic group(s) you would like to include on the report by clicking the checkbox next to the academic group name. If you would like to see all academic groups on the report, do not click any check boxes.
- 3. Click the checkbox next to "Show/Hide review's due".
- 4. Click the "search" button.
- 5. Click the "export as spreadsheet" button to further manipulate the data. Within the excel sheet, you can filter the data to only display the desired next review due year.

| e APOL database. Click "View" to see t<br>ade to that person's PPS record, and a                                                                                                    | the data currently stored in<br>any updates will be autom          | sponding records do not exis<br>n the APOL database for that<br>atically made in the APOL d                                                                                                    | st in the Al<br>at employe<br>latabase. `                                                                                                    | POL di<br>ee. An<br>You ma              | atabase. You ma<br>initial check will<br>ay experience a | ay click the "Add" link to a<br>be done to see if any ch<br>slight delay while this val | add an emplo<br>anges have l<br>idation occui                                          |
|----------------------------------------------------------------------------------------------------|--------------------------------------------------------------------|----------------------------------------------------------------------------------------------------|----------------------------------------------------------------------------------------------------|-----------------------------------------|----------------------------------------------------------|-----------------------------------------------------------------------------------------|----------------------------------------------------------------------------------------|
| Go to AP Admin                                                                                                    | Report Filters                                                     |                                                                                                    |                                                                                                    |                                         |                                                          |                                                                                         |                                                                                        |
| Courd Coordboo                                                                                                    | Title                                                              | Rank                                                                                                    |                                                                                                    |                                         |                                                          | Career Status                                                                           |                                                                                        |
| Saved Searches                                                                                                    | All titles                                                         | ▼ All Ra                                                                                                    | inks                                                                                                    |                                         | ٣                                                        | All Career Statuses                                                                     | ,                                                                                      |
| Select one                                                                                                    | Only missing from                                                  | APOL database 🔲 Only in s                                                                                                    | elected hor                                                                                                    | ne depa                                 | rtment 🗆 Sena                                            | e titles only                                                                           |                                                                                        |
| ly saved searches                                                                                                    |                                                                    |                                                                                                    |                                                                                                    |                                         |                                                          |                                                                                         |                                                                                        |
| Select one                                                                                                    | Only Unit 18 lecture                                               | rers eligible for mentor meeting                                                                                                    | ]                                                                                                    |                                         | Only Unit 18 lectu                                       | irers missing mentor meetin                                                             | g status                                                                               |
| Enter a name for your search                                                                                                    | <ul> <li>Only Unit 18 lectu</li> <li>Only Unit 18 lectu</li> </ul> | rers missing non-reappointment                                                                                                    | t reason<br>ew                                                                                                    |                                         | Only Unit 18 lecti<br>increase                           | ırers eligible for 10th quarte                                                          | r salary                                                                               |
| Choose Unit                                                                                                    | Show/Hide sala 3                                                   | <ul> <li>Show/Hide reviews due</li> <li>Title</li> </ul>                                                                                                    | Show/h                                                                                                    | Hide hir<br>Step                        | e date<br>OS Home Departn                                | nent                                                                                    | Revie                                                                                  |
|                                                                                                    |                                                                    |                                                                                                    |                                                                                                    | 9                                       |                                                          |                                                                                         |                                                                                        |
| Search 4                                                                                                    |                                                                    | 1143 - PROF-AY-B/E/E                                                                                                    | Full<br>Professor                                                                                                    | 5                                       |                                                          |                                                                                         | 7/1/2                                                                                  |
| Search 4                                                                                                    |                                                                    | 1143 - PROF-AY-B/E/E<br>1143 - PROF-AY-B/E/E                                                                                                    | Full<br>Professor<br>Full<br>Professor                                                                                                    | 9                                       | 0                                                        |                                                                                         | 7/1/2                                                                                  |
| Search 4<br>cademic Groups                                                                                                    | •                                                                  | 1143 - PROF-AY-B/E/E<br>1143 - PROF-AY-B/E/E<br>1143 - PROF-AY-B/E/E                                                                                                    | Full<br>Professor<br>Full<br>Professor<br>Full<br>Professor                                                                                                    | 9                                       | 0                                                        |                                                                                         | 7/1/2<br>7/1/2<br>7/1/2                                                                |
| Cademic Groups<br>Regular Teaching Faculty - Ladder<br>Ranks<br>Develop Teaching Faculty - Acti                                                                                                    | •                                                                  | 1143 - PROF-AY-B/E/E<br>1143 - PROF-AY-B/E/E<br>1143 - PROF-AY-B/E/E<br>1143 - PROF-AY-B/E/E                                                                                                    | Full<br>Professor<br>Full<br>Professor<br>Full<br>Professor<br>Full<br>Professor                                                                                                    | 9                                       | 0<br>0<br>A                                              |                                                                                         | 7/1/2<br>7/1/2<br>7/1/2<br>7/1/2                                                       |
| Search 4<br>cademic Groups<br>Regular Teaching Faculty - Ladder<br>Ranks<br>Regular Teaching Faculty - Acting<br>Ranks<br>Lecturers with (Retential) Security of                                                                                                    | •                                                                  | 1143 - PROF-AY-B/E/E<br>1143 - PROF-AY-B/E/E<br>1143 - PROF-AY-B/E/E<br>1143 - PROF-AY-B/E/E<br>1143 - PROF-AY-B/E/E                                                                                                    | Full<br>Professor<br>Full<br>Professor<br>Full<br>Professor<br>Full<br>Professor                                                                                                    | 9<br>9<br>9                             | 0<br>0<br>A<br>0                                         |                                                                                         | 7/1/2<br>7/1/2<br>7/1/2<br>7/1/2<br>7/1/2                                              |
| Search 4<br>ccademic Groups<br>Regular Teaching Faculty - Ladder<br>Ranks<br>Regular Teaching Faculty - Acting<br>Ranks<br>Lecturers with (Potential) Security of<br>Employment<br>Unit 18                                                                                                    |                                                                    | 1143 - PROF-AY-B/E/E<br>1143 - PROF-AY-B/E/E<br>1143 - PROF-AY-B/E/E<br>1143 - PROF-AY-B/E/E<br>1143 - PROF-AY-B/E/E<br>1143 - PROF-AY-B/E/E<br>1143 - PROF-AY-B/E/E                                                                         | Full<br>Professor<br>Full<br>Professor<br>Full<br>Professor<br>Full<br>Professor<br>Full<br>Professor                                                                                                    | 9<br>9<br>9                             | 0<br>A<br>A<br>A                                         |                                                                                         | 7/1/2<br>7/1/2<br>7/1/2<br>7/1/2<br>7/1/2<br>7/1/2                                     |
| Search 4<br>cademic Groups<br>Regular Teaching Faculty - Ladder<br>Ranks<br>Regular Teaching Faculty - Acting<br>Ranks<br>Lecturers with (Potential) Security of<br>Employment<br>Unit 18<br>Other Faculty                                                                                                    |                                                                    | 1143 - PROF-AY-B/E/E<br>1143 - PROF-AY-B/E/E<br>1143 - PROF-AY-B/E/E<br>1143 - PROF-AY-B/E/E<br>1143 - PROF-AY-B/E/E<br>1143 - PROF-AY-B/E/E<br>1143 - PROF-AY-B/E/E                                                                         | Full<br>Professor<br>Full<br>Professor<br>Full<br>Professor<br>Full<br>Professor<br>Full<br>Professor<br>Full<br>Professor<br>Full<br>Professor                                                                                                    | 9<br>9<br>9                             | 0<br>A<br>A<br>A                                         |                                                                                         | 7/1/2<br>7/1/2<br>7/1/2<br>7/1/2<br>7/1/2<br>7/1/2<br>7/1/2                            |
| Search 4<br>Cademic Groups<br>Regular Teaching Faculty - Ladder<br>Ranks<br>Regular Teaching Faculty - Acting<br>Ranks<br>Lecturers with (Potential) Security of<br>Employment<br>Unit 18<br>Other Faculty<br>Administrative Titles<br>Other Academic Personnel and Pay                                               |                                                                    | 1143 - PROF-AY-B/E/E<br>1143 - PROF-AY-B/E/E<br>1143 - PROF-AY-B/E/E<br>1143 - PROF-AY-B/E/E<br>1143 - PROF-AY-B/E/E<br>1143 - PROF-AY-B/E/E<br>1143 - PROF-AY-B/E/E<br>1143 - PROF-AY-B/E/E                                                 | Full<br>Professor<br>Full<br>Professor<br>Full<br>Professor<br>Full<br>Professor<br>Full<br>Professor<br>Full<br>Professor<br>Full<br>Professor                                                                                                    | 9<br>9<br>9                             | 0<br>0<br>A<br>0<br>A<br>A<br>A                          |                                                                                         | 7/1/2<br>7/1/2<br>7/1/2<br>7/1/2<br>7/1/2<br>7/1/2<br>7/1/2<br>7/1/2                   |
| earch 4<br>ademic Groups<br>Regular Teaching Faculty - Ladder<br>Ranks<br>Regular Teaching Faculty - Acting<br>Ranks<br>Lecturers with (Potential) Security of<br>Employment<br>Unit 18<br>Other Faculty<br>Administrative Titles<br>Other Academic Personnel and Pay<br>Codes<br>Student Assistants                  |                                                                    | 1143 - PROF-AV-B/E/E 1143 - PROF-AY-B/E/E 1143 - PROF-AY-B/E/E 1143 - PROF-AY-B/E/E 1143 - PROF-AY-B/E/E 1143 - PROF-AY-B/E/E 1143 - PROF-AY-B/E/E 1143 - PROF-AY-B/E/E 1143 - PROF-AY-B/E/E 1143 - PROF-AY-B/E/E                            | Full<br>Professor<br>Full<br>Professor<br>Full<br>Full<br>Full<br>Full<br>Full<br>Full<br>Full<br>Ful                                           | 9 9 9 9 9 9 9 9 9 9 9 9 9 9 9 9 9 9 9 9 | 0<br>0<br>A<br>0<br>A<br>A<br>A<br>0                     |                                                                                         | 7/1/2<br>7/1/2<br>7/1/2<br>7/1/2<br>7/1/2<br>7/1/2<br>7/1/2<br>7/1/2<br>7/1/2          |
| Search 4<br>ccademic Groups<br>Regular Teaching Faculty - Ladder<br>Ranks<br>Regular Teaching Faculty - Acting<br>Ranks<br>Lecturers with (Potential) Security of<br>Employment<br>Unit 18<br>Other Faculty<br>Administrative Titles<br>Other Academic Personnel and Pay<br>Codes<br>Student Assistants<br>Librarians |                                                                    | 1143 - PROF-AV-B/E/E<br>1143 - PROF-AY-B/E/E<br>1143 - PROF-AY-B/E/E<br>1143 - PROF-AY-B/E/E<br>1143 - PROF-AY-B/E/E<br>1143 - PROF-AY-B/E/E<br>1143 - PROF-AY-B/E/E<br>1143 - PROF-AY-B/E/E<br>1143 - PROF-AY-B/E/E<br>1143 - PROF-AY-B/E/E | Full<br>Professor<br>Full<br>Professor<br>Full<br>Full<br>Full<br>Full<br>Full<br>Full<br>Full<br>Ful | 9 9 9 9 9 9                             | 0<br>0<br>A<br>0<br>A<br>A<br>A<br>0                     |                                                                                         | 7/11/<br>7/11/<br>7/11/<br>7/11/<br>7/11/<br>7/11/<br>7/11/<br>7/11/<br>7/11/<br>7/11/ |